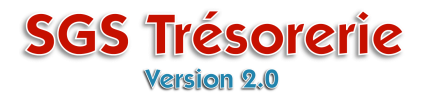

# **Ouvrez le module Chèques**

| 🔀 Chèque/Débo                                                                                  | ursé: (991 234 - 92276)                                                               |                                                                |                  |                                              | ×                |
|------------------------------------------------------------------------------------------------|---------------------------------------------------------------------------------------|----------------------------------------------------------------|------------------|----------------------------------------------|------------------|
| Nouveau chèque<br>Adresse du bénéficiai<br>Modifier/Consulter un<br>Modifier/Consulter un      | Syndicat des Trésors<br>11, boul. du Papier<br>chèque Trésorville C3C 4D4<br>déboursé | ; de la CSN                                                    | No. du chèque    | No transaction<br>Manuel<br>Manuel<br>Manuel | : (NuméroAuto) • |
| Chèques en circulation<br>22-11-07 (134)<br>22-11-07 (133)<br>06-11-07 (127)<br>27-10-07 (121) | Paye Cliquez sur le nume<br>liste des chèques e                                       | éro du chèque à ann<br>en circulation                          | uler dans la     | Poste                                        | /100<br>Dollars  |
|                                                                                                | d'économie<br>solidaire                                                               | <b>'économie solidaire Desj</b> a<br>ec <u>Montréal Lana</u> r | ardins<br>udière |                                              | <b>N</b> ?       |

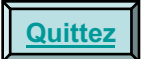

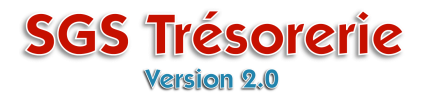

Cliquez sur **Annuler Chèque #XXX** au-dessus de la liste des chèques en circulation

| 👪 Chèque/Débou                                                                                                    | rsé: (991                         | l 234 - 92276)                                                               |                                            |                                         | ×                           |
|----------------------------------------------------------------------------------------------------|-----------------------------------|------------------------------------------------------------------------------|--------------------------------------------|-----------------------------------------|-----------------------------|
| Nouveau chèque<br>Adresse du bénéficiaire<br>Modifier/Consulter un cl                                                 | t<br>hèque                        | Syndicat des Trésors de la CSN<br>11, boul. du Papier<br>Trésorville C3C 4D4 | No. du chèque                              | No transaction:<br>C Manuel<br>C Table: | 15<br>27-10-07              |
| Modifier/Consulter un d                                                                                               | <u>léboursé</u>                   | Entrez la date d'annula                                                      | tion et cliquer sur le bou                 | iton OK                                 |                             |
| Annuler Chèque #121<br>Chèques en circulation<br>22-11-07 (134)<br>22-11-07 (133)<br>06-11-07 (127)<br>27-10-07 (121) | Payez à l'ordr                    | re de : C<br>Date d'annulation: C<br>                                        | léboursé<br>27-10-07<br>DK <u>A</u> nnuler | Poste<br>Fournitures (6500 )            | 35.71<br>71 /100<br>Dollars |
|                                                                                                    | Caisse<br>d'économie<br>solidaire | Caisse d'économie solic<br>Québec Montréal                                   | <b>Jaire Desjardins</b><br>Lanaudière      |                                         | <u>k?</u>                   |

<u>Quittez</u>

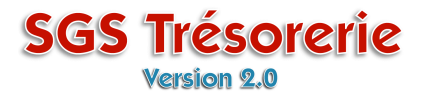

Le chèque est annulé. Pour vérifier, cliquez sur Modifier/Consulter un chèque

| 🗉 Chèque/Déboursé: (991 234 - 92276)                                         |                |                             |                                        |                                         |                               |                 |                |           |
|------------------------------------------------------------------------------|----------------|-----------------------------|----------------------------------------|-----------------------------------------|-------------------------------|-----------------|----------------|-----------|
| Nouveau chèque                                                               |                | licat des Trésors de la CSN |                                        | No, du chèque                           | No tr                         | ansaction:      | (NuméroAuto) 🔹 |           |
| Adresse du bénéficiaire Entre:                                               |                | Entrez                      | le numéro du chèque                    | annulé et                               | cliquez sur le bo             | outon <b>OK</b> | Date:          | 29-11-07  |
| Modifier/Consulter un chèque                                                 |                |                             |                                        |                                         |                               | Imprimer        | -              |           |
| Modifier/Consulter un déboursé                                               |                | é                           | Modifier/Consulter un d                | chèque                                  |                               | ×               | _              |           |
| Chèques en circulation<br>22-11-07 (134)<br>22-11-07 (133)<br>06-11-07 (127) | ) Payez -      | à l'ordre de                | Inscrire le No du chèque               |                                         | OK<br>Annule                  |                 | <i>🖗</i> 🗆     | /100<br>  |
| 001107 (127)                                                                 | Pour :         |                             | 121                                    |                                         |                               | Poste           |                |           |
|                                                                              | d'écon<br>soli | aisse<br>omie<br>daire      | Caisse d'économie sol<br>Québec Montré | <mark>idaire Desjar</mark><br>al Lanauc | r <b>dins</b><br><u>dière</u> |                 |                | <u>k?</u> |

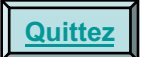

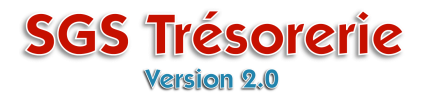

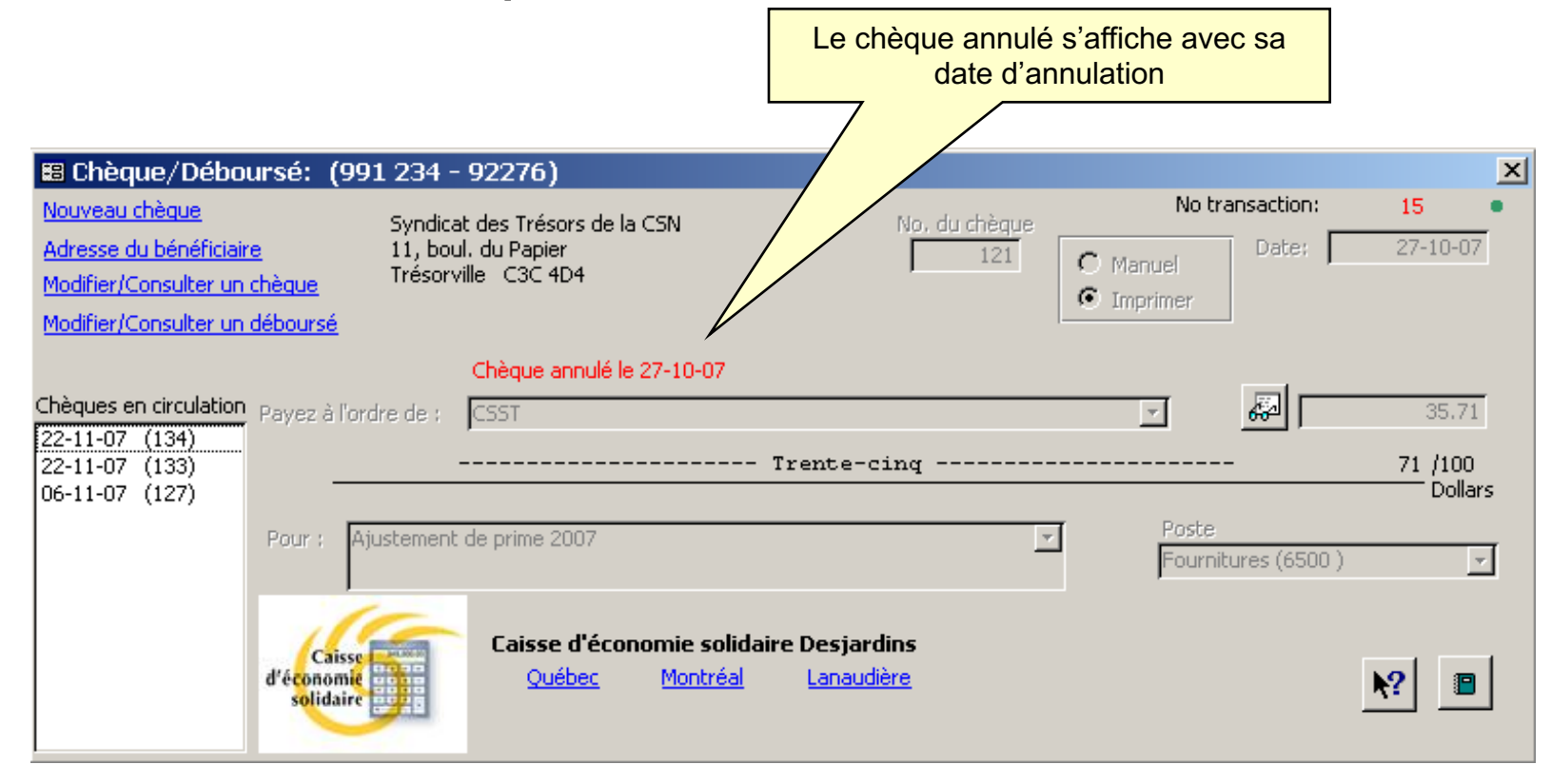

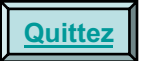